## Adding more members to a channel

If you are the creator of a channel, you may add additional members to it:

1. Open the channel.

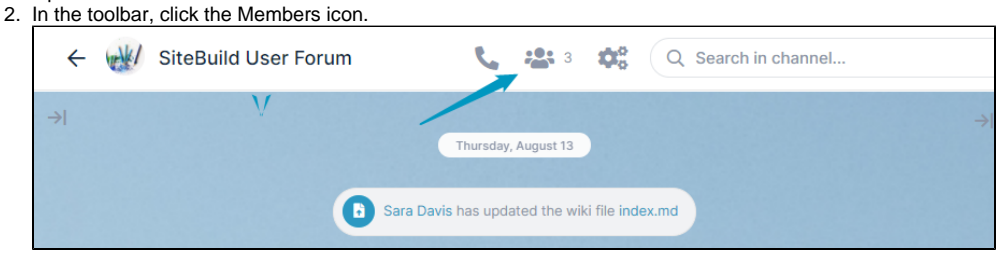

The Members dialog box opens. Since you are the creator, and **Add New Member** button appears at the bottom. 3. Click the **Add New Member** button.

| Members                           |                     |                          | ×                 |
|-----------------------------------|---------------------|--------------------------|-------------------|
| Members (3) Requires Approval (0) |                     |                          | 음+ Add New Member |
|                                   |                     |                          |                   |
| Filter members                    |                     |                          |                   |
| Sara Davis                        | OWNER               | Last seen<br>4 hours ago |                   |
| David M.                          | FULL COLLABORATOR - | Last seen<br>6 days ago  | ×                 |
| Jared Taylor                      | COLLABORATOR -      | Last seen<br>5 hours ago | ×                 |
|                                   |                     |                          |                   |
|                                   |                     |                          |                   |
|                                   |                     |                          |                   |
|                                   |                     |                          |                   |
|                                   |                     |                          |                   |

An Add Member dialog box opens.

4. Enter the new channel members' email addresses or add users with existing accounts.

|                              | Add people to the channel                                                                                                    |                                                                                                    |                                                                                                    | Optional                   |
|------------------------------|----------------------------------------------------------------------------------------------------|----------------------------------------------------------------------------------------------------|----------------------------------------------------------------------------------------------------|----------------------------|
|                              | Type an email and press                                                                                                    | enter to add                                                                                           |                                                                                                    |                            |
|                              | JMartin@example.com                                                                                                    | x 🧕 Jared Taylor                                                                                       | ×                                                                                                    |                            |
|                              |                                                                                                    | Submit Cancel                                                                                          | ]                                                                                                    |                            |
|                              |                                                                                                    | OR                                                                                                    |                                                                                                    |                            |
|                              | Allow users to join channel with                                                                                                    | n a link                                                                                               |                                                                                                    |                            |
|                              | https://live.airsend.io/u/J                                                                                                    | JkZ0×0                                                                                                 |                                                                                                    | Copy Link                  |
|                              | Anyone with the link can join yo<br>create an AirSend account to jo                                                                                                    | our channel. They will nee<br>in. You can disable this li                                              | ed to<br>ink at                                                                                                |                            |
|                              | any time.                                                                                                    |                                                                                                    |                                                                                                    |                            |
|                              |                                                                                                    |                                                                                                    |                                                                                                    |                            |
|                              |                                                                                                    |                                                                                                    |                                                                                                    |                            |
| lick <b>S</b><br>he ne       | ubmit.<br>wly added users are now members of                                                                                                    | of the channel, and are liste                                                                          | ed with other                                                                                                  | members.                   |
| lick <b>S</b><br>ne ne<br>Me | ubmit.<br>wly added users are now members of<br>mbers                                                                                                    | of the channel, and are liste                                                                          | ed with other                                                                                                  | members.                   |
| lick S<br>he ne<br>Me<br>Mem | ubmit.<br>wly added users are now members<br>mbers<br>bers (4) Requires Approval (0)                                                                                                    | of the channel, and are liste                                                                          | ed with other                                                                                                  | members.<br>온+ Add New Mer |
| Me<br>Me                     | ubmit.<br>wly added users are now members<br>mbers<br>bers (4) Requires Approval (0)                                                                                                    | of the channel, and are liste                                                                          | ed with other                                                                                                  | members.<br>온* Add New Mer |
| lick <b>S</b><br>he ne<br>Me | ubmit.<br>wly added users are now members<br>mbers<br>bers (4) Requires Approval (0)                                                                                                    | of the channel, and are liste                                                                          | ed with other                                                                                                  | members.<br>온+ Add New Mer |
| lick <b>S</b><br>Me<br>Mem   | ubmit.<br>wly added users are now members of<br>mbers<br>bers (4) Requires Approval (0)<br>Filter members<br>Sara Davis                                                                                                    | of the channel, and are liste                                                                          | ed with other                                                                                                  | members.<br>온* Add New Mer |
| lick <b>S</b><br>Me<br>Mem   | ubmit.<br>wly added users are now members of<br>mbers<br>bers (4) Requires Approval (0)<br>Filter members<br>Sara Davis<br>David M.                                                                                                    | Of the channel, and are liste                                                                          | Last seen<br>4 hours ago<br>Last seen<br>6 days ago                                                            | members.<br>2+ Add New Mer |
| lick <b>S</b><br>Me<br>Mem   | ubmit.<br>wly added users are now members and the series of the series of | OWNER<br>FULL COLLABORATOR •                                                                           | Last seen<br>4 hours ago<br>Last seen<br>6 days ago                                                            | members.                   |
| lick <b>S</b><br>Me          | ubmit.<br>wly added users are now members and<br>mbers<br>bers (4) Requires Approval (0)<br>Filter members<br>Sara Davis<br>David M.<br>J JMartin<br>Jared Taylor                                                                                                    | Of the channel, and are liste<br>OWNER<br>FULL COLLABORATOR -<br>FULL COLLABORATOR -<br>COLLABORATOR - | Last seen<br>4 hours ago<br>Last seen<br>6 days ago<br>Never seen<br>5 hours ago                               | members.                   |
| lick <b>S</b><br>Me<br>Mem   | ubmit.<br>wly added users are now members of<br>mbers<br>bers (4) Requires Approval (0)<br>Filter members<br>Sara Davis<br>David M.<br>J JMartin<br>Jared Taylor                                                                                                    | Of the channel, and are liste<br>OWNER<br>FULL COLLABORATOR •<br>FULL COLLABORATOR •<br>COLLABORATOR • | Last seen<br>4 hours ago<br>Last seen<br>6 days ago<br>Never seen<br>Last seen<br>5 hours ago                  | members.                   |
| lick <b>S</b><br>he ne<br>Me | ubmit.<br>wly added users are now members of<br>mbers<br>bers (4) Requires Approval (0)<br>Filter members<br>Sara Davis<br>David M.<br>J JMartin<br>Jared Taylor                                                                                                    | Of the channel, and are liste<br>OWNER<br>FULL COLLABORATOR •<br>FULL COLLABORATOR •<br>COLLABORATOR • | Ed with other<br>Last seen<br>4 hours ago<br>Last seen<br>6 days ago<br>Never seen<br>Last seen<br>5 hours ago | members.                   |

The new members receive emails telling them they have been added to the channel and giving them a view link for the channel as well as an email address to use to send messages to the channel. Existing AirSend members can log in to begin contributing to the channel. Non-AirSend members must create an AirSend account if they would like to contribute to the channel. If non-AirSend members do not create AirSend accounts, they continue to have view access to the channel and receive, by email, messages sent

to them from the channel and channel alerts.